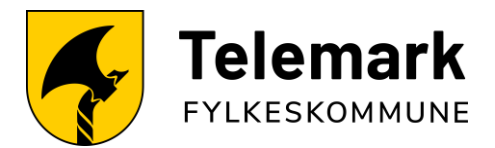

# Eksamen for elever 2025

Du er selv ansvarlig for at maskinvare og programvare er i orden på din PC eller Mac før eksamen. Ta kontakt med IT-avdelingen i god tid før eksamen dersom du opplever problemer med å gjennomføre listen nedenfor

### Gjør PCen klar for eksamen

- Utfør flere omstarter av PC-en din.
   Dette sikrer at oppdateringer osv. blir installert.
- 2. Last ned og installer «Ordnett pluss» fra Firmaportalen.
- 3. (Nettbasert ordbok kan bli nede under eksamen. Derfor MÅ du ha en lokal versjon på PC-en din.)
- Gjør deg kjent med og sjekk at hjelpemidlene du vil bruke under eksamen (listen ligger på <u>https://eksamen.telemarkfylke.no/elev</u>) fungerer som de skal.
- 5. Bruker du «AdBlocker» i nettleseren din så kan denne ødelegge for eksamensgjennomføringen. Vi anbefaler å deaktivere/fjerne dette.
- 6. Gjør filer og notater tilgjengelig uten internett.
  Filer du har i OneDrive er som regel ikke tilgjengelig.
  Gjør filer i OneDrive tilgjengelig på eksamen.
  Veiledning: <u>https://eksamen.telemarkfylke.no/onedrive</u>
- Viktige OneNote notater kan det være lurt å eksportere ut da usynkroniserte OneNote notater ikke er tilgjengelig på eksamen.
   Følg veiledningen helt i bunn i dette dokumentet for å lagre notater og inndelinger som PDF.

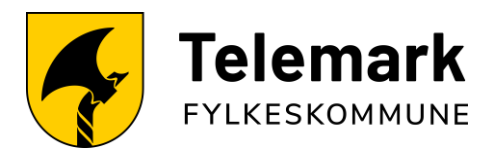

#### Programvare som bør sjekkes før eksamen

Det kan hende du ikke skal bruke alle disse programmene under eksamen. Undersøk bare dem som gjelder deg. Eksempel: GeoGebra brukes somoftest i matematikk, lite i norsk sidemål.

### Stavekontroll og språktastatur

Det er viktig å sørge for at stavekontrollen i nettleseren og Word fungerer. Benytt denne veiledningen til å aktivere / installere stavekontroll i nettleseren: <u>Støtte til teknisk oppsett av maskinen | udir.no</u>

Du må sikre at språket du skal ha eksamen i er installert og fungerer på tastaturet ditt. Følg denne veiledningen:

Støtte til teknisk oppsett av maskinen | udir.no

#### Ordnett

For eksamen er det et krav til at du laster ned og har Ordnett installert på datamaskinen din. Søk opp Ordnett pluss og installer fra «Firmaportalen». Har du ikke installert den lokale så ved problemer med netttjenesten klare deg uten ordbok på eksamen.

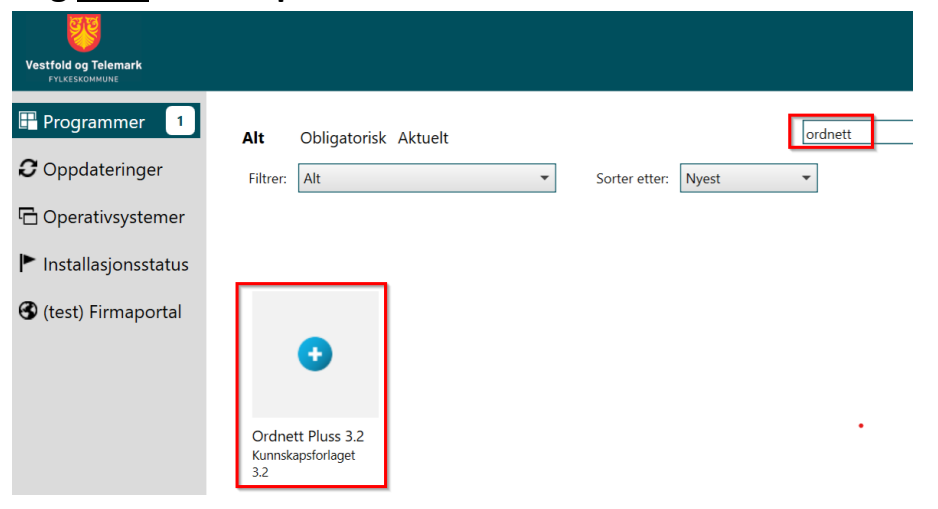

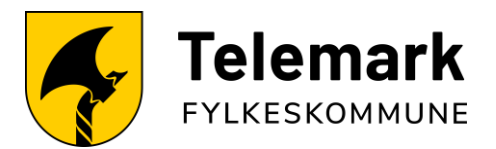

## Lingdys skole

Sjekk at Lingdys på PC og Lingdys utvidelsen i nettleseren fungerer slik den skal. Følg denne veiledningen ved å klikke på denne lenken

Du følger veiledningen for både å installere og teste funksjonaliteten på en eksempeloppgave hos udir.

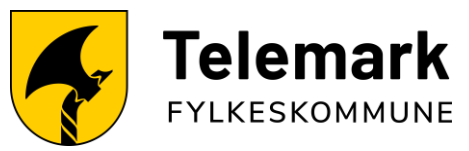

#### Hvordan lagre en OneNote som PDF

1. Om du har åpnet en OneNote-klassenotatblokk i Teams, må du videre åpne den i skrivebordsprogrammet: Velg fil og Rediger i skrivebordsprogram.

| A An Section Section Manage Market Managementations Q Functions from the strained space                                                                                                    |                      | C Phagarage                                    |                                                                      | Foldblet 🖉 Testyring V 📃                  |
|----------------------------------------------------------------------------------------------------|----------------------|------------------------------------------------|----------------------------------------------------------------------|-------------------------------------------|
| () + ()   sepect   + 11 + (F K U ∠ + ∠ + 4 A <sub>2</sub> + )   E + (E + () = E + () 4 see + (K                                                                                                    | Seter - S - & D Neer | + 🕒 Lukk                                       | Information                                                          | år2terv   % Meterv   ∜ v   \$   D Meter v |
| ρ<br>ρ                                                                                                    |                      | 1 () information ()<br>() Stativut<br>uit Cert | Rediger i sleivebordsprogram<br>Bul ale totsprore i Messart/Drefiels |                                           |
| OneNote-klassen werden einen digital notatblokk som hele klassen kan bruke til å lagre<br>tekst bilder, håndskren under, vedlegg, kobinger, take, video med mer.                                                                                                    |                      | © 0*                                           |                                                                      | e til å lagne                             |
| Her rotatiok e opasiset / he dev                                                                                                    |                      |                                                |                                                                      |                                           |
| <ol> <li>Bevolutificiáler - el privat armido del noi sur sur por por ler exist éres. Levres las fil Signig til her<br/>devolutificiáls, mais devone las kan a der o<br/>la reholabilisteri - el sono el private la constructiona de la constructiona<br/>Sonatbelgonel de - el consider der alle i dassen din la constructiona og sunatorscho.</li> </ol> |                      |                                                |                                                                      | ng Si Fore                                |
| Fil Njerr                                                                                                    | Sett inn Tegn        | v                                              |                                                                      |                                           |
|                                                                                                    | ✓ Segoe UI           | ~                                              |                                                                      | Dediger i skriveberdenre gran             |
| slik får du fullt utbytte av klassenstatblokken i klassegrupp                                                                                                    |                      | -                                              |                                                                      | Rediger I skrivebordsprogram              |
| Begynn à legge 10 materiale, eller samarbeid i Nassenstatbiokken i dag. 0                                                                                                    |                      |                                                |                                                                      | oruk alle funksjonene i Microsoft OneNdea |
| Abbeid geugen. Dennom da her lagt til kansker i klassagtuppen, kan da la<br>forbeide autmide sammen i samtet. Peer kanal kolden til en spen insdelik                                                                                                    | Velkommen            | t                                              |                                                                      | where for &                               |
| Gå til futdageren. State Kansenstatibliski i Ablikjærnernodun for å få mer gjor<br>av Microsoft Tearro-appent for 3 uhvide vindust.                                                                                                    |                      |                                                |                                                                      | uture hayne hijamaa                       |
| Rå tilgang til flere funksjoner. Velg Apse i Dreificte for å Apse klassensfatblokken i Dreificte-appen, og få tilgang til<br>flere funksjoner.                                                                                                    |                      |                                                |                                                                      | og til tilgang til                        |
| Se siden for Klassenstatblokken I Wankge sparsmy I Microsofts Teams for a finne ut mer.                                                                                                    |                      |                                                |                                                                      |                                           |
|                                                                                                    |                      |                                                |                                                                      |                                           |
|                                                                                                    |                      |                                                |                                                                      |                                           |
|                                                                                                    |                      |                                                |                                                                      |                                           |

2. I OneNote-skrivebordsporgrammet marker notatblokka du vil lagre som .pdf, ved å trykke på den i oversikten, og deretter trykk på Fil.

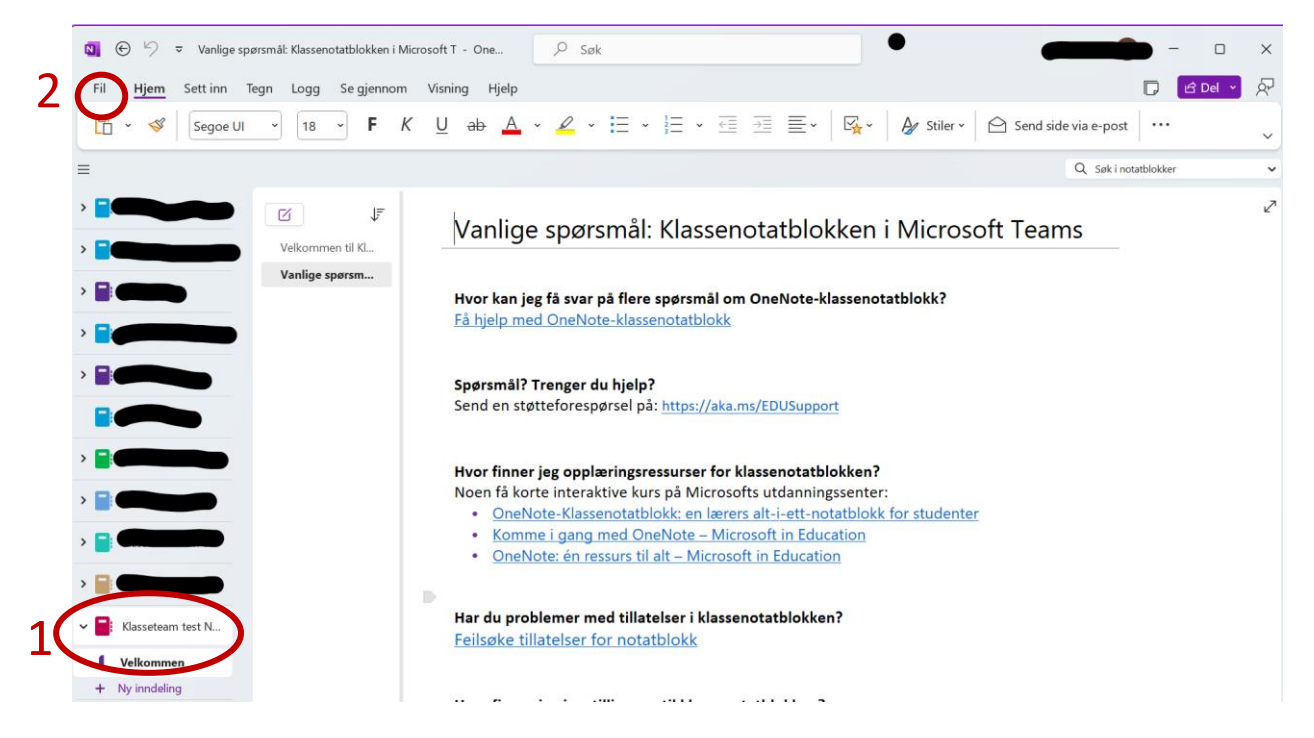

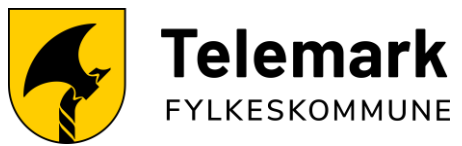

3. Eksporter til .pdf ved å velge Eksporter, Notatblokk, PDF og trykk eksporter.

| Vanlige spørsmå      | il: Klassenotatblokken i Microsoft T - OneNote |                              |    | ? |  |
|----------------------|------------------------------------------------|------------------------------|----|---|--|
| $\odot$              | Eksporter                                      |                              |    |   |  |
| nformasjon           | 1. Eksporter gjeldende:                        | 2. Velg format:              |    |   |  |
| 🖹 Ny                 | Side                                           | Filtyper                     |    |   |  |
| 🗁 Åpne               |                                                | 3 OneNote-pakke (*.onepk     | g) |   |  |
| Skriv ut             | Notatblokk                                     | PDF (*.pdf)                  | •  |   |  |
| Deling               |                                                | XPS (*.xps)                  |    |   |  |
| Eksporter            | >                                              | Nettside i enkeltfil (*.mht) |    |   |  |
| Send                 |                                                | Eksporter                    |    |   |  |
|                      |                                                |                              |    |   |  |
| Konto                |                                                |                              |    |   |  |
| Oppdater<br>lisensen |                                                |                              |    |   |  |
| Tilbakemelding       |                                                |                              |    |   |  |
| Alternativer         |                                                |                              |    |   |  |

4. Lagre .pdf-filen. Gi den et gjenkjennelig navn og lagre et sted du lett finner den igjen.

|                                                                                                    | 🚺 Lagre som                                  |                           |                           |        |                         |            |           |         |                  |       | ×      |
|----------------------------------------------------------------------------------------------------|----------------------------------------------|---------------------------|---------------------------|--------|-------------------------|------------|-----------|---------|------------------|-------|--------|
| Organiser • Ny mappe     • Hijen     • Non        • Sidladria     • Sigid mapper     • Veritary     • Usidi autoper     • Sigid mapper     • Veritary     • Veritary     • Veritary     • Usidi mapper     • Veritary     • Usidi mapper     • Veritary     • Usidi mapper     • Veritary     • Usidi mapper     • Veritary     • Usidi mapper     • Veritary     • Usidi mapper     • Veritary     • Usidi mapper     • Veritary     • Veritary                                                                                                    | $\leftarrow \rightarrow \checkmark \uparrow$ | 🛄 > 👘 – Telemark fy       | rlkeskommune > Skrivebore | d      |                         |            | ~         | С       | Søk i Skrivebord |       | Q      |
| Nam Status Endringsdato Type Starrelse   Ingen elementer stemmer med saket.    Skrivebord Imagen elementer stemmer med saket.   Ingen elementer stemmer med saket.    Sideomaider     Bidder     Videoer     Sideomaider     Sideomaider                                                                                                    | Organiser 👻 🛛 N                              | y mappe                   |                           |        |                         |            |           |         |                  | ≣ •   | 0      |
| Ingen elementer stemmer med saket.     Skivebord     Veitary     Ingen elementer stemmer med saket.     Ingen elementer stemmer med saket. <                                                                                                    | 合 Hjem                                       | Navn                      | ^                         | Status | Endringsdato            | Туре       | Størrelse |         |                  |       |        |
| > * * *- Telemark f) > * * *- Telemark f) * Netlastinger * * Okumenter * * Okumenter * * Okumenter * * Okumenter * * Sigermbilder > * Sigermbilder > * Office ** > * Office ** * Openne PCen > * Obiok (C) > * Nettverk > * Obiok (C) > * Metrerk > * Metrerk > * Minosoft OneNote * Finale (Rasseteen Notablokk.pdf ** * Sideomside: Vkiget side • Gjeldende indeling • Gjeldende indeling • Gjeldende indeling • Gjeldende indeling • Sideomside: Vkiget side • Sideomside: Vkiget side • Gjeldende indeling • Sideomside: Vkiget side • Sideomside: Vkiget side • Gjeldende indeling • Gjeldende indeling • Sideomside: Vkiget side • Sideomside: Vkiget side • Gjeldende indeling • Sideomside: Vkiget side • Sideomside: Vkiget side • Gjeldende indeling • Sideomside: Vkiget side • Sideomside: Vkiget side • Gjeldende indeling • Gjeldende indeling • Gjeldende indeling • Sideomside: Vkiget side • Sideomside: Vkiget side • Sideomside: Vkiget side • Gjeldende indeling • Gjeldende indeling • Gjeldende indeling • Gjeldende indeling • Sideomside: Vkiget side • Sideomside: Vkiget side • Sideomside: Vkiget side • Gjeldende indeling • Gjeldende indeling • Gjeldende indeling • Gjeldende indeling • Office X = X + X + X + X + X + X + X + X + X +                                                                                                    | 📩 Galleri                                    |                           |                           |        | Ingen elementer stemmer | med søket. |           |         |                  |       |        |
| Skivebord Netlastinger Dolumenter Sider Sigermbilder Sigermbilder Sigermbilder Side of Construction Side of Construction Side of Con                                                                                                    | > 📥 🔄 👌 – Tele                               | mark fy                   |                           |        |                         |            |           |         |                  |       |        |
| ↓ Nedlastinger #<br>B Dokumenter #<br>Mideer #<br>Sigermbilder<br>> □ .<br>> □ Denne PCen<br>> ₩ OSDisk (Cs)<br>> ₩ Nettverk<br>> ① Microsoft OneNote<br>Films Klasseteam Notatblokk.pdf v<br>Films Sideomider Vidget der<br>Ojedende inndeling<br>© Gjeldende inndeling<br>© Gjeldende inndeling                                                                                                    | 🔙 Skrivebord                                 | *                         |                           |        |                         |            |           |         |                  |       |        |
| Sidemide: Veikey PoF (*pa)<br>Sideomide: Sigurapper Veikey Lage Arbryt                                                                                                    | 🞍 Nedlastinger                               | *                         |                           |        |                         |            |           |         |                  |       |        |
| Bilder * Musikk * Skjernbilder * Skjernbilder * Skjernbilder * Skjernbilder * Skjernbilder * Skjernbilder * Skjernbilder * Skjernbilder * Skjernbilder * Skjernbilder * Ketter * Ketter * <p< td=""><td>Dokumenter</td><td>*</td><td></td><td></td><td></td><td></td><td></td><td></td><td></td><td></td><td></td></p<>                                                                                                    | Dokumenter                                   | *                         |                           |        |                         |            |           |         |                  |       |        |
| Musikk<br>Sigermbilder<br>Sigermbilder<br>Sigermbilder<br>Denne PCen<br>Sigermbilder<br>Sigermbilder<br>Siger | 🔀 Bilder                                     | *                         |                           |        |                         |            |           |         |                  |       |        |
| Videoer Skjermbilder Skjermbilder Denne PCen Solisk (C:) Mettverk Microsoft OneNote Filone k (klasseteam Notablokk.pdf Filone (Vlagte side) Gjeldende inndeling Gjeldende notablokk Verktay Clagre Avbryt                                                                                                    | 🕖 Musikk                                     | *                         |                           |        |                         |            |           |         |                  |       |        |
| Sigermbilder          Sigermbilder         Denne PCen         Wie OSDisk (C:)         Wiersoft OneNote         Filnast:       Klasseteam Notatblokk.pdf         Filippe:       PDF ('.pdr)         Sideområde:       Valgte sider         Gjeldende inndeling         Gjeldende notatblokk                                                                                                    | 🔀 Videoer                                    | *                         |                           |        |                         |            |           |         |                  |       |        |
| <ul> <li>Sideområde:</li></ul>                                                                                                    | 늘 Skjermbilder                               |                           |                           |        |                         |            |           |         |                  |       |        |
| <ul> <li>Denne PCen</li> <li>Sig OSDisk (C:)</li> <li>Nettverk</li> <li>Microsoft OneNote</li> </ul>                                                                                                    | > 🔝                                          |                           |                           |        |                         |            |           |         |                  |       |        |
| <ul> <li>Sigui mapper</li> <li>Sigui mapper</li> </ul>                                                                                                    | 🗸 💻 Denne PCen                               |                           |                           |        |                         |            |           |         |                  |       |        |
| <ul> <li>Mettverk</li> <li>Microsoft OneNote</li> </ul>                                                                                                    | > 👪 OSDisk (C:)                              |                           |                           |        |                         |            |           |         |                  |       |        |
| <ul> <li>Sigul mapper</li> <li>Verktøy</li> <li>Lagre</li> <li>Avbryt</li> </ul>                                                                                                    | > 🛬 Nettverk                                 |                           |                           |        |                         |            |           |         |                  |       |        |
| Filnalii Klasseteam Notatblokk.pdf  Filtype: PDF (*.pdf) Sideområde: O Valgte sider O Gjeldende inndeling O Gjeldende notatblokk  Skjul mapper Verktay Lagre Avbryt                                                                                                    | > 🚺 Microsoft One                            | Note                      |                           |        |                         |            |           |         |                  |       |        |
| Filmale       Klasseteam Notablokk.pdf          Filtype:       PDF (*.pdt)          Sideområde:       Valgte sider          Gjeldende inndeling                                                                                                    |                                              |                           |                           |        |                         |            |           |         |                  |       |        |
| Filmake       Klasseteam Notablokk.pdf          Filtype       PDF (*.pdr)          Sideområde:       Valgte sider          Gjeldende inndeling                                                                                                    |                                              |                           |                           |        |                         |            |           |         |                  |       |        |
| Filina & Klasseteam Notablokk.pdf     v       Filtype:     PDF (*.pdr)     v       Sideområde:     O gjeldende inndeling     v                                                                                                    |                                              |                           |                           |        |                         |            |           |         |                  |       |        |
| Filtype:       PDF (*.par)          Sideområde:       O Valgte sider          Gjeldende inndeling           Gjeldende notatblokk           * Skjul mapper       Verktøy       Lagre                                                                                                    | Filnave                                      | Klasseteam Notatblokk.pdf |                           |        |                         |            |           |         |                  |       | $\sim$ |
| Sideområde: O Valgte sider<br>O Gjeldende inndeling<br>O Gjeldende notatblokk<br>Avbryt<br>Lagre Avbryt                                                                                                    | Filtype:                                     | PDF (*.pdt)               |                           |        |                         |            |           |         |                  |       | $\sim$ |
| <ul> <li>Gjeldende inndeling</li> <li>Gjeldende notatblokk</li> <li>Skjul mapper</li> </ul>                                                                                                    | Sideom                                       | råde: 🔘 Valgte sider      |                           |        |                         |            |           |         |                  |       |        |
| Gjeldende notatblokk      Skjul mapper      Verktøy      Lagre Avbryt .                                                                                                    |                                              | O Gjeldende inndeling     |                           |        |                         |            |           |         |                  |       |        |
| ▲ Skjul mapper Verktøy Lagre Avbryt                                                                                                    |                                              | Gjeldende notatblokk      |                           |        |                         |            |           |         |                  |       |        |
|                                                                                                    | <ul> <li>Skjul mapper</li> </ul>             |                           |                           |        |                         |            | Ve        | rktøy 🧲 | Lagre            | Avbry | t      |
|                                                                                                    |                                              |                           |                           |        |                         |            |           |         |                  |       |        |